#### UNITED STATES DEPARTMENT OF AGRICULTURE

Farm Service Agency Washington, DC 20250

| Agriculture Risk Coverage and Price Loss |             |
|------------------------------------------|-------------|
| <b>Coverage Program Automation</b>       |             |
| 2-ARCPLC                                 | Amendment 8 |

Approved by: Deputy Administrator, Farm Programs

h& Beam

#### Amendment Transmittal

#### A Reasons for Amendment

Subparagraph 51 C has been amended to add new reports to support the 2019 through 2023 signup years for ARC/PLC.

Paragraph 126 has been added to include procedure for the Bulk Multiyear Rollover Screen.

Paragraph 127 has been added to include procedure for the ARC-IC Yield Screen.

|      | Page Control Chart                                                                 |                             |
|------|------------------------------------------------------------------------------------|-----------------------------|
| ТС   | Text                                                                               | Exhibit                     |
| 3, 4 | 2-119, 2-120<br>2-120.5, 2-120.6 (add)<br>2-121 through 2-128<br>3-27 through 3-36 | 1, pages, 1, 2<br>3, page 1 |

.

#### Page No.

#### Part 2 ARCPLC Software (Continued)

#### Section 3 Producer Access (Continued)

#### Subsection 2 CCC-861 Software for Producers

| 71    | Individual Producer Screen for CCC-861's | 2-161 |
|-------|------------------------------------------|-------|
| 72    | Summary by Producer Screen               | 2-165 |
| 73    | Summary by Crop Screen                   | 2-169 |
| 74    | Contract Submission Screen               | 2-173 |
| 75-80 | (Reserved)                               |       |

#### Subsection 3 CCC-862 Software for Producers

| 81    | Individual Producer Screen for CCC-862's | 2-187 |
|-------|------------------------------------------|-------|
| 82    | Contract Submission Screen               | 2-189 |
| 83-90 | (Reserved)                               |       |

#### Subsection 4 Additional Information

| 91     | Producer Notifications  | 2-205 |
|--------|-------------------------|-------|
| 92     | Producer Reports Screen | 2-206 |
| 93-110 | 0 (Reserved)            |       |

#### Part 3 ARCPLC Software 2019-2022

| 111    | Overview                          | 3-1  |
|--------|-----------------------------------|------|
| 112    | ARCPLC Website                    | 3-2  |
| 113    | State, County, and Year Selection | 3-3  |
| 114    | Search Selection Screen           | 3-4  |
| 115    | SCIMS Customer Search Page        | 3-5  |
| 116    | Farm Selection Screen             | 3-6  |
| 117-12 | 22 (Reserved)                     |      |
| 123    | Election Screen                   | 3-21 |
| 124    | Contract Rollover                 | 3-23 |
| 125    | Contract Signup Screen            | 3-25 |
| 126    | Bulk Multiyear Rollover           | 3-28 |
| 127    | ARC-IC Yield Screen               | 3-32 |
| 128-13 | 31 (Reserved)                     |      |

## Page No.

# Part 3 ARCPLC Software 2019-2022 (Continued)

#### Subsection 2 CCC-866 Software for Offices

| 132    | Individual Producer Screen | 3-37 |
|--------|----------------------------|------|
| 133    | Summary by Producer Screen | 3-41 |
| 134    | Summary by Crop Screen     | 3-49 |
| 135    | Contract Submission Screen | 3-57 |
| 136-13 | 9 (Reserved)               |      |

#### Subsection 3 CCC-862 Software for Offices

| 140    | Individual Producer Screen    | 3-63 |
|--------|-------------------------------|------|
| 141    | ARC-Individual Summary Screen | 3-66 |
| 142    | Contract Submission Screen    | 3-72 |
| 143-14 | 48 (Reserved)                 |      |

# Subsection 4 CCC-866 and CCC-862 Modifications

| 149    | CCC-866's and CCC-862's Automatically Canceled When Farm |      |
|--------|----------------------------------------------------------|------|
|        | Maintenance is Modified                                  | 3-83 |
| 150    | Farm Record Changes Impacts on Multi-Year Contracts      | 3-84 |
| 151    | Business Partner Changes                                 | 3-85 |
| 152    | Physical County Breakout Screen                          | 3-87 |
| 153-24 | 19 (Reserved)                                            |      |

#### Part 4 ARC and PLC Payment Provisions

#### Section 1 Program Payment Provisions

| 250    | General Provisions                        | 4-1 |
|--------|-------------------------------------------|-----|
| 251    | Payment Limitation Provisions             | 4-4 |
| 252    | Payment Subsidiary Eligibility Provisions | 4-5 |
| 253-25 | 59 (Reserved)                             |     |

#### Par. 50

# 50 Contract Change Detected Screen After Enrollment (Continued)

# C Contract Changed Detected Screen Options

The following table provides the field descriptions and actions on the Contract Changed Detected Screen.

| Field/Button          | Description                                                      |
|-----------------------|------------------------------------------------------------------|
| Program Year          | Program year as selected.                                        |
| State                 | State and State code as selected.                                |
| County                | County and county code as selected.                              |
| Modify Contract Dates | Summary by Crop Screen, Summary by Producer Screen, or the       |
|                       | Individual Producer Screen will be displayed, as applicable, to  |
|                       | load the enrollment and approval dates.                          |
| Submit Initiated      | Contact Submission Screen will be displayed with a message that  |
| Contract              | CCC-861 or CCC-862 was successfully initiated for the farm. All  |
|                       | previously loaded enrollment and approval dates will be removed. |

#### 51 Reports Screen

#### A Overview

Several standard reports are available for County Offices to use as tools for ARCPLC signup. To access reports, from the left navigation menu under "Sign-Up", CLICK "**Reports**".

#### **B** Example of the Reports Screen

\*--Following is an example of the top half of the Reports Screen.

| Farm Service Age            | ncy                                                                                                    | re ARC/PLC Signup                                                                                                    |                                                            |                                                                         |                                                         |                           |
|-----------------------------|----------------------------------------------------------------------------------------------------|----------------------------------------------------------------------------------------------------|------------------------------------------------------------|-------------------------------------------------------------------------|---------------------------------------------------------|---------------------------|
|                             |                                                                                                    |                                                                                                    | Uala                                                       |                                                                         |                                                         |                           |
|                             | ARC/PLC Home                                                                                                    | ADOUT ARC/ PLC                                                                                                    | пеір                                                       | Contact US                                                              | EXILARC/PLU                                             | Logout of eA              |
| ARC/PLC Menu                | Reports                                                                                                    |                                                                                                    |                                                            |                                                                         |                                                         |                           |
| welcome:                    |                                                                                                    |                                                                                                    |                                                            |                                                                         |                                                         |                           |
| Role: Admin Enter           | Program Year: 2020                                                                                                    | State                                                                                                    | e: Illinois                                                | (17)                                                                    | Count                                                   | y: Sangamon(10            |
| Sign-Up                     |                                                                                                    |                                                                                                    |                                                            |                                                                         |                                                         |                           |
| State County                | Contract Reports                                                                                                    |                                                                                                    |                                                            |                                                                         | Sel                                                     | ection Criteria           |
| Selection                   |                                                                                                    | d'a                                                                                                    |                                                            |                                                                         | 14                                                      |                           |
| Search Selection            | CCC-862/866 Apper                                                                                                    | idix<br>d Deverset Desert (                                                                                               |                                                            |                                                                         |                                                         |                           |
| Update Signatures           | Estimated Calculate                                                                                                    | d Payment Report (                                                                                                    | (ECPK)                                                     | 1 1 100 1                                                               |                                                         |                           |
| Approve Contracts           | Note: ECPR is only availab                                                                                                    | e for producers with cont                                                                                                 | tracts that I                                              | have either ARC-(                                                       | County or PLC data.                                     | rm .                      |
| CCC Representative          | ○ ARC-County                                                                                                    | O PLC                                                                                                    |                                                            |                                                                         | Fa                                                      |                           |
| Bulk Multivear              |                                                                                                    |                                                                                                    |                                                            |                                                                         |                                                         |                           |
| Rollover                    | Select Report                                                                                                    |                                                                                                    |                                                            |                                                                         |                                                         |                           |
| Cancel Contract             |                                                                                                    |                                                                                                    |                                                            |                                                                         |                                                         |                           |
| Reports                     | O County Summary                                                                                                    |                                                                                                    |                                                            |                                                                         |                                                         |                           |
| Producer Violations         | O State Summary                                                                                                    |                                                                                                    |                                                            |                                                                         |                                                         |                           |
| Email Address               | O Farms With Base Ac                                                                                                    | res Greater Than Z                                                                                                    | ero With                                                   | out An Active                                                           | CCC-862/866                                             |                           |
| Physical County<br>Breakout | Contact Information                                                                                                    | res Greater Than Z<br>(CSV format)                                                                                        | ero With                                                   | out An Active                                                           | CCC-862/866 w                                           | ith Operator              |
| ARC-IC Yield                | O Producers with Elect                                                                                                    | ronic Signatures                                                                                                    |                                                            |                                                                         |                                                         |                           |
| IC Reporting                | O Initiated Farms with                                                                                                    | Shares Not Equal 1                                                                                                    | to 100 Pe                                                  | ercent                                                                  |                                                         |                           |
| IC Reporting                | O Enrolled or Approve                                                                                                    | d Farms with Share                                                                                                    | s Not Eq                                                   | ual to 100 Pe                                                           | rcent                                                   |                           |
| Workbook                    | ○ All Farms With CCC                                                                                                    | Representative Ele                                                                                                    | ctronic A                                                  | pproval                                                                 |                                                         |                           |
| Diank CCC 866               | ○ All Approved Farms                                                                                                    | For A Specific Time                                                                                                    | Period                                                     |                                                                         |                                                         |                           |
| Appendix                    | Start Date :                                                                                                    | Toow Calenda                                                                                                    | r End                                                      | Date :                                                                  | Toow Calen                                              | <u>dar</u>                |
| Appendix                    | ○ Farms With Base Ac                                                                                                    | res of 10.0 Acres o                                                                                                    | r Less                                                     |                                                                         |                                                         |                           |
|                             | O Farms With Base Ac                                                                                                    | res of 10.0 Acres o                                                                                                    | r Less an                                                  | id An Active (                                                          | CC-862/866                                              |                           |
|                             | O Missing Signatures                                                                                                    |                                                                                                    | -                                                          |                                                                         |                                                         |                           |
|                             | O Missing Signatures v                                                                                                    | with Producer Conta                                                                                                    | act Inform                                                 | mation (CSV i                                                           | format)                                                 |                           |
|                             | County Crop Combin                                                                                                    | nations that contain                                                                                                    | an ARC                                                     | -CO election                                                            |                                                         |                           |
|                             |                                                                                                    | Voar Contracto                                                                                                    |                                                            |                                                                         |                                                         |                           |
|                             | O Farms with Multiple                                                                                                    | Tear Contracts                                                                                                    |                                                            |                                                                         | ( ): (oo) (                                             |                           |
|                             | O Farms with Multiple                                                                                                    | Year Contracts with                                                                                                    | n Operat                                                   | or Contact In                                                           | formation (CSV f                                        | ormat)                    |
|                             | Farms with Multiple     Farms with Multiple     Enrolled and Approv                                                                                                    | Year Contracts with<br>ed Farms with Gras                                                                                 | n Operat<br>ss Indica                                      | or Contact In<br>tor                                                    | formation (CSV f                                        | ormat)                    |
|                             | <ul> <li>Farms with Multiple</li> <li>Farms with Multiple</li> <li>Enrolled and Approv</li> <li>Enrolled and Approv</li> <li>Multiple Year Content</li> </ul>                                                            | Year Contracts with<br>ed Farms with Gras<br>ed Farms with Gras                                                           | n Operati<br>ss Indica<br>ss Indica                        | or Contact In<br>tor<br>tor (CSV forn                                   | formation (CSV f<br>nat)                                | ormat)                    |
|                             | <ul> <li>Farms with Multiple</li> <li>Farms with Multiple</li> <li>Enrolled and Approv</li> <li>Enrolled and Approv</li> <li>Multiple Year Contra</li> <li>Multiple Year Contra</li> </ul>                               | Year Contracts with<br>ed Farms with Grae<br>ed Farms with Grae<br>ct in Prior Year with                                  | n Operat<br>ss Indica<br>ss Indica<br>hout Cur             | or Contact In<br>tor<br>tor (CSV forn<br>rent Year Enr                  | formation (CSV f<br>nat)<br>ollment                     | ormat)                    |
|                             | <ul> <li>Farms with Multiple</li> <li>Farms with Multiple</li> <li>Enrolled and Approv</li> <li>Enrolled and Approv</li> <li>Multiple Year Contra</li> <li>Multiple Year Contra</li> <li>Information (CSV for</li> </ul> | Year Contracts with<br>ed Farms with Gras<br>ed Farms with Gras<br>ct in Prior Year with<br>cts in Prior Year wi<br>rmat) | n Operat<br>ss Indica<br>ss Indica<br>hout Cur<br>thout Cu | or Contact In<br>tor<br>tor (CSV forn<br>rent Year Enr<br>rrent Year En | formation (CSV f<br>nat)<br>ollment<br>rollment with Op | ormat)<br>eerator Contact |

# **B** Example of the Reports Screen (Continued)

\*--Following is an example of the bottom half of the Reports Screen.

| 6                                      |                                                                                                    |          |  |  |  |  |  |  |
|----------------------------------------|----------------------------------------------------------------------------------------------------|----------|--|--|--|--|--|--|
| v                                      | Select Report by Status<br>Note:Select at least one or more statuses to run the reports below.                      |          |  |  |  |  |  |  |
|                                        | Contract Status: Initiated 🗌 Enrolled 🗌 Approved 🗌 Cancelled 🗌                                                      |          |  |  |  |  |  |  |
|                                        | Programs: PLC ARC-County ARC-Individual PLC-Default ARC County-Default ARC Individual-Default                       |          |  |  |  |  |  |  |
|                                        | File Format: OPDF OCSV                                                                                              |          |  |  |  |  |  |  |
|                                        | ○ Contract Status Report                                                                                            |          |  |  |  |  |  |  |
|                                        | Select Report by Status<br>Note:Select at least one or more statuses to run the reports below.<br>Enrolled Approved |          |  |  |  |  |  |  |
|                                        | O Farms Not Certified                                                                                               |          |  |  |  |  |  |  |
|                                        | $\bigcirc$ Names and Addresses of Producers with Shares Greater than 1 Percent                                      |          |  |  |  |  |  |  |
|                                        | $\bigcirc$ Names and Addresses of Producers with Shares Greater than 1 Percent (CSV for                             | nat)     |  |  |  |  |  |  |
|                                        | O All Farms with Enrollment Date Modifications After September 30 - State Level                                     |          |  |  |  |  |  |  |
|                                        | O All Farms with Enrollment Date Modifications After September 30 - National Level                                  | I        |  |  |  |  |  |  |
|                                        | Producers with Share on FSA-578 without a valid signature for payment on the C<br>862/866                           | CC-      |  |  |  |  |  |  |
|                                        | O Producers with Base Acres interest Greater than Reported Interest                                                 |          |  |  |  |  |  |  |
|                                        | Submit New Search                                                                                                   |          |  |  |  |  |  |  |
|                                        | Screen ID: ArcSignupWebApplication-Web-16 Back<br>Last Modified: 05/18/2020                                         | to Top ^ |  |  |  |  |  |  |
| ARC/PLC Home   State Menu   Admin Menu | FSA Internet   FSA Intranet   USDA.gov                                                                              |          |  |  |  |  |  |  |

\_\_\*

•

#### **C** Report Descriptions and Options

The following table provides the report, action required, and data elements for the report and Report Screen options. Only 1 report can be created at a time. Reports will be displayed in PDF with an option to print.

**Note:** All reports, **except** CCC-861, CCC-862, and CCC-861 and CCC-862 Appendix reports are run against a reporting database; therefore, the reports will print data that was updated as of the previous workday.

| Item  | Report            | Action                  | Result                                         |  |
|-------|-------------------|-------------------------|------------------------------------------------|--|
| 1     | CCC-861/862       | Select report and enter | Prefilled CCC-861 or CCC-862 will be           |  |
|       |                   | farm number.            | displayed.                                     |  |
| 2     | CCC-861/862       | Select report.          | ARCPLC terms and conditions will be            |  |
|       | Appendix          |                         | displayed.                                     |  |
| 3     | County Summary    | Select report.          | Report will be displayed providing a           |  |
|       |                   |                         | summary of ARCPLC enrollment                   |  |
|       |                   |                         | information in the county.                     |  |
| 4     | Estimated         | Select ARC-County or    | The ECPR will be displayed for the farm        |  |
|       | Calculated        | PLC and enter the farm  | and program selected.                          |  |
|       | Payment Report    | number.                 |                                                |  |
|       | (ECPR)            |                         |                                                |  |
| 5     | Farms With Base   | Select report.          | Report will be displayed identifying all       |  |
|       | Acres Greater     |                         | farms that have base acres greater than zero   |  |
|       | Than Zero         |                         | in farm maintenance, but do <b>not</b> have an |  |
|       | Without An        |                         | initiated CCC-861 or CCC-862.                  |  |
|       | Active            |                         |                                                |  |
| 6     | Ecce-801/802      | Salaat nan ant          | Demont will be displayed identifying all       |  |
| 0     | Acres Greater     | Select report.          | farms that have base acres greater than zero   |  |
|       | Than Zero         |                         | in farm maintenance, but do <b>not</b> have an |  |
|       | Without an Active |                         | initiated CCC-861 or CCC-862. The report       |  |
|       | CCC-861/862       |                         | will also include the operator's first name.   |  |
|       | With Operator     |                         | last name, business name, suffix, street       |  |
|       | Contact           |                         | address, city, State, ZIP code, telephone      |  |
|       | Information (CSV  |                         | number, and e-mail address.                    |  |
|       | Format)           |                         |                                                |  |
| * * * | * * *             | * * *                   | * * *                                          |  |
|       |                   |                         |                                                |  |

# C Report Descriptions and Options (Continued)

\*\_\_\_

| Item | Report                                                                            | Action                                             | Result                                                                                                    |
|------|-----------------------------------------------------------------------------------|----------------------------------------------------|----------------------------------------------------------------------------------------------------|
| 7    | Producers with<br>Electronic Signatures                                           | Select report.                                     | Report will be displayed with all producers that have electronically signed CCC-861 or CCC-862.                                                                  |
| 8    | Initiated Farms With<br>Shares Not Equal to<br>100 Percent                        | Select report.                                     | Report will be displayed identifying all farms that do <b>not</b> have 100 percent of the shares designated.                                                     |
| 9    | Enrolled or Approved<br>Farms With Shares<br>Not Equal to<br>100 Percent          | Select report.                                     | Report will be displayed identifying farms that do<br><b>not</b> have 100 percent of the shares designated only<br>on contracts that are enrolled or approved.   |
| 10   | All Farms With CCC<br>Representative<br>Electronic Approval                       | Select report.                                     | Report will be displayed identifying farms that have<br>been approved through the CCC electronic approval<br>process.                                            |
| 11   | All Farms With Cash<br>Rent Certification<br>Signature Type                       | Select report.                                     | Report will be displayed identifying all farms that<br>have 1 or more producers with a cash rent<br>certification signature type.                                |
| 12   | All Approved Farms<br>For A Specific Time<br>Period                               | Select report<br>and enter start<br>and end dates. | Report will be displayed identifying all farms that were approved within the selected dates.                                                                     |
| 13   | Farm With Base Acres<br>of 10.0 Acres or Less                                     | Select report.                                     | Report will be displayed providing farm numbers with 10.0 or less base acres.                                                                                    |
| 14   | Farm With Base Acres<br>of 10.0 Acres or Less<br>and on Active<br>CCC-861/CCC-862 | Select report.                                     | Report will be displayed providing farm numbers<br>with 10.0 or less base acres and on active<br>CCC-861/CCC-862.                                                |
| 15   | Farm With Generic<br>Share Override                                               | Select report.                                     | Report will provide farm numbers for all farms that<br>had a generic share override applied according to<br>paragraph 46.                                        |
| 16   | Farms With Physical<br>Location Payment<br>Elected                                | Select report.                                     | Report will provide farm numbers for all farms that<br>had a physical location payment elected according<br>to paragraph 47.                                     |
| 17   | Missing Signatures                                                                | Select report.                                     | Report will be displayed identifying all farms that<br>are missing producer signatures. Report prints the<br>producers on each farm that are missing signatures. |

# C Report Descriptions and Options (Continued) \*\_-

| Item | Report                                                                                                    | Action         | Result                                                                                                    |
|------|----------------------------------------------------------------------------------------------------|----------------|----------------------------------------------------------------------------------------------------|
| 18   | Missing Signatures<br>with Producer Contact<br>Information (CSV<br>Format)                                                             | Select report. | Report will be displayed identifying all farms that<br>are missing producer signatures. Report prints the<br>producers on each farm that are missing signatures.<br>The Report will also include the producer's first<br>name, last name, business name, suffix, street<br>address, city, State, ZIP code, telephone number,<br>and e-mail address. |
| 19   | Farms with Multiple<br>Year Contracts                                                                                                  | Select report. | Report will provide farm numbers for all farms that<br>have been designated as multi-year contracts in the<br>year selected.                                                                                                    |
| 20   | Farms with Multiple<br>Year Contracts with<br>Operator Contract<br>Information                                                         | Select report. | Report will provide farm numbers for all farms that<br>have been designated as multi-year contracts in the<br>year selected. The Report will also include the<br>Operator's first name, last name, business name,<br>suffix, street address, city, State, ZIP code,<br>telephone number, and e-mail address.                                        |
| 21   | Enrolled and Approved<br>Farms with Grass<br>Indicator                                                                                 | Select report. | Report will provide farm numbers for all farms that<br>a flag of CG in farm records and an enrolled and/or<br>approved contract in the ARC/PLC software.                                                                                                    |
| 22   | Enrolled and Approved<br>Farms with Grass<br>Indicator with<br>Operator Contact<br>information (CSV<br>Format)                         | Select report. | Report will provide farm numbers for all farms that<br>a flag of CG in farm records and an enrolled and/or<br>approved contract in the ARC/PLC software. The<br>report will also include the Operator's first name,<br>last name, business name, suffix, street address, city,<br>State, ZIP code, telephone number, and e-mail<br>address.         |
| 23   | Multiple year Contract<br>in Prior Year without<br>Current Year<br>Enrollment                                                          | Select report. | Report will provide farm numbers for all farms that<br>had a multi-year enrollment in the prior year but are<br>not enrolled in the current year.                                                                                                    |
| 24   | Multiple year<br>Contracts in Prior Year<br>without Current Year<br>Enrollment with<br>Operator Contact<br>Information (CSV<br>Format) | Select report. | Report will provide farm numbers for all farms that<br>had a multi-year enrollment in the prior year but are<br>not enrolled in the current year. The report will also<br>include the Operator's first name, last name,<br>business name, suffix, street address, city,<br>State, ZIP code, telephone number, and e-mail<br>address.                |

# C Report Descriptions and Options (Continued)

|   |   |   | - |  |
|---|---|---|---|--|
| * | _ | _ |   |  |

| Item | Report                 | Action          | Result                                              |
|------|------------------------|-----------------|-----------------------------------------------------|
| 25   | ARC-IC Benchmark       | Select Report   | Report will provide all producers on ARC-IC         |
|      | Crops Report           |                 | contracts that have a share in a covered commodity  |
|      |                        |                 | reported in CARS for the selected year. The report  |
|      |                        |                 | will include farm number, reported covered          |
|      |                        |                 | commodity, reported acres, and producer share.      |
|      |                        |                 | The new set will also in she is the                 |
|      |                        |                 | The report will also include the                    |
|      |                        |                 | suffix street address etc. State ZIP Code           |
|      |                        |                 | telephone number and e-mail address                 |
| 26   | Contract Status Report | Select Report   | The report will display the farm number Contract    |
| 20   | Contract Status Report | one or more     | Status, Contract Program, and Operator name         |
|      |                        | Contract        | based on the filter criteria selected.              |
|      |                        | Status,         |                                                     |
|      |                        | Programs, and   | The CSV version of the report will also include the |
|      |                        | File Format.    | operator's first name, last name, business name,    |
|      |                        |                 | suffix, street address, city, State, ZIP code,      |
|      |                        |                 | telephone number, and e-mail address.               |
| 27   | Farms Not Certified    | SELECT          | Report will be displayed identifying all farms with |
|      |                        | "Enrolled" or   | less than 100 percent cropland certified on         |
|      |                        | "Approved"      | FSA-578.                                            |
|      |                        | then select the |                                                     |
| 28   | Names and Addresses    | SELECT          | Report will provide the name and address of all     |
| 20   | of Producers with      | "Enrolled" or   | producers with shares greater than 01 percent on    |
|      | Shares Greater than 1  | "Approved"      | CCC-861 or a signature type present on CCC-862.     |
|      | Percent                | then select the |                                                     |
|      |                        | report.         |                                                     |
| 29   | Names and Addresses    | SELECT          | Report will provide the name and address of all     |
|      | of Producers with      | "Enrolled" or   | producers with shares greater than .01 percent on   |
|      | Shares Greater than 1  | "Approved"      | CCC-861 or a signature type present on CCC-862.     |
|      | Percent (CSV Format)   | then select the | (CVS Format) The report will also include the       |
|      |                        | report.         | producer's first name, last name, business name,    |
|      |                        |                 | sullix, street address, etc., State, ZIP Code,      |
| 30   | Producers with Share   | SELECT          | Report is used for ARC IC                           |
| 50   | on FSA-578 without a   | "Enrolled" or   | Report is used for ARC-iC.                          |
|      | valid signature on the | "Approved"      | Report will be displayed identifying all producers  |
|      | CCC-861/862            | then select the | who share in an ARC-IC crop on FSA-578, but do      |
|      |                        | report.         | not have an actual signature on CCC-682.            |
| 31   | Reported Covered       | SELECT          | Report will be displayed with all covered           |
|      | Commodities from       | "Enrolled" or   | commodities reported on FSA-578 on all              |
|      | Contracts with Generic | "Approved"      | CCC-861's or CCC-862's with generic acres.          |
|      | Acres (Displays in     | then select the |                                                     |
|      | years 2014-2018 only)  | report.         |                                                     |

# C Report Descriptions and Options (Continued)

#### \*\_\_

# 52-54 (Reserved)

6-15-20

•

# 125 Contract Signup Screen (Continued)

| Field/Button        | Action                                                                                                    |  |  |  |  |  |
|---------------------|----------------------------------------------------------------------------------------------------|--|--|--|--|--|
| Summary by Crop     | Summary by Crop Screen will be displayed. See paragraph 134.                                                                                                    |  |  |  |  |  |
| (CCC-866's only.)   | This screen can be used to:                                                                                                    |  |  |  |  |  |
|                     | <ul> <li>load or modify producer shares by crop</li> <li>update payment selections</li> <li>update producer signature types</li> <li>record non-enrollment of a crop</li> <li>update enrollment date</li> <li>update approval date</li> <li>cancel CCC-866.</li> </ul>     |  |  |  |  |  |
| Summary by Producer | Summary by Producer Screen will be displayed. See                                                                                                    |  |  |  |  |  |
| (CCC-866's only.)   | paragraph 131. This screen can be used to:                                                                                                    |  |  |  |  |  |
|                     | <ul> <li>load or modify producer shares by producer</li> <li>update payment selections</li> <li>update producer signature types</li> <li>record non-enrollment of a crop</li> <li>update enrollment date</li> <li>update approval date</li> <li>cancel CCC-866.</li> </ul> |  |  |  |  |  |
| Summary             | ARC-Individual Summary Screen will be displayed. See                                                                                                    |  |  |  |  |  |
| (CCC-862's only.)   | <ul> <li>paragraph 32. This screen can be used to:</li> <li>update payment selections</li> <li>update producer signature types</li> <li>update enrollment date</li> <li>update approval date</li> <li>cancel CCC-862.</li> </ul>                                           |  |  |  |  |  |

# C Contract Signup Screen Options (Continued)

**Note:** Farms with:

- ARC-CO and PLC elections will share CCC-866's
- ARC-IC election will have a separate CCC-862.

#### A Overview

The Bulk Multiyear Rollover Screen provides users the ability to rollover thirty multiyear contracts at a time. All contract numbers from the prior year in an approved status and designated as a multiyear contract in the prior year will be displayed on this screen without regard to the current farm records situation. Once the "Rollover" option is selected the selected contract(s) will then be compared to the current year values in farm records. If the following values still match between years, the contract(s) will move to an approved status. If any value differs an error message will be displayed with the reason why the contract cannot be rolled over. If there are more than 30 contracts ready to rollover that screen will contain pagination and the user will have to move to the next group of contracts and repeat these steps.

Values checked at rollover between the CCC-862 or CCC-866 and the current year farm record:

- farm number is still active
- producers marked for election still present on the farm record
- crops are unchanged
- base acres are unchanged
- ARCPLC G/I/F flag unchanged
- PLC yield is unchanged (except 2020)
- program election(s) are unchanged.

To access the Bulk Rollover process, from the navigation menu under "Sign-Up", CLICK "Bulk Multiyear Rollover".--\*

# \*--126 Bulk Multiyear Rollover (Continued)

# **B** Example of Bulk Multiyear Rollover Screen

The following is an example of the Bulk Multiyear Rollover Screen.

| ARC/PLC Home       About ARC/PLC       Help       Contact Us       Exit ARC/PLC       Logout of eA         ARC/PLC Menu       Welcome:       Bulk MultiYear Rollover       Image: County       Image: County       Image: |
|----------------------------------------------------------------------------------------------------|
| ARC/PLC Menu       Bulk MultiYear Rollover         Welcome:       Program Year: 2020         Role: Admin Enter       State: California(06)         Sign-Up       All selections made on this page must be deselected or rolled over before proceeding to another page.         State County Selection       State: California(06)                                                                                                    |
| Role: Admin Enter       Program Year: 2020       State: California(06)       County: Merced(         Sign-Up       All selections made on this page must be deselected or rolled over before proceeding t         State County       Selection                                                                                                    |
| Sign-Up       All selections made on this page must be deselected or rolled over before proceeding to another page.         State County Selection                                                                                                    |
| State County another page.<br>Selection                                                                                                    |
|                                                                                                    |
| Search Selection     New Search     Select All     Clear All     Rollover                                                                                                    |
| Approve Contracts Farm Number Operator Originating Year Status                                                                                                    |
| Electronic Approval 2019 Ready to Rollover                                                                                                    |
| Bulk Multiyear 2019 Ready to Rollover                                                                                                    |
| Cancel Contract Reports Deve 1 of 1                                                                                                    |
| Producer Violations Page 1 of 1                                                                                                    |
| Email Address     New Search     Select All     Clear All     Rollover                                                                                                    |
| ARC-IC Yield                                                                                                    |
| IC Reporting                                                                                                    |
| IC Reporting<br>Workbook                                                                                                    |
| Blank CCC-862                                                                                                    |
| Blank CCC-866                                                                                                    |
| Appendix                                                                                                    |
|                                                                                                    |

# \*--126 Bulk Multiyear Rollover (Continued)

# C Bulk Multiyear Rollover Screen Options

The following options are available on the Bulk Multiyear Rollover Screen.

| Field/Button     | Description                                                                                                    |
|------------------|----------------------------------------------------------------------------------------------------|
| Program Year     | Program year as selected.                                                                                                    |
| State            | State as selected and State code.                                                                                                    |
| County           | County as selected and county code.                                                                                                    |
| Farm Number      | The farm numbers of all prior year contracts marked multiyear and in<br>an approved status in the prior year.                                             |
| Operator         | The operator listed in farm records for the selected farm.                                                                                                |
| Originating Year | The year the contract was first designated as a multiyear contract.<br>For the 2018 Farm Bill this will only be 2019.                                     |
| Status           | The current status of the contract. See subparagraph D for a list of all status that will be displayed.                                                   |
| New Search       | Will return the user to the Search Selection page                                                                                                    |
| Select All       | All CCC-866's or CCC-862's on the screen will be selected. Check $(\checkmark)$ will be displayed for each farm number.                                   |
| Clear All        | All CCC-866's or CCC-862's that have been selected to be included<br>in<br>the bulk rollover will be deselected.                                          |
| Rollover         | Will process each selected CCC-862 or CCC-866 for rollover. The status will update according to subparagraph D for the success or failure of the process. |

Par. 126

# \*--126 Bulk Multiyear Rollover (Continued)

# D Bulk Multiyear Rollover Screen Status Messages

The following status messages may be displayed after the "Rollover" option is selected on the Bulk Multiyear Rollover Screen.

| Message                     | Description                                                            |
|-----------------------------|------------------------------------------------------------------------|
| Ready to Rollover           | The contract was an approved multiyear contract in the prior           |
|                             | year.                                                                  |
| Approved                    | The contract has rolled over for the current year and is now approved. |
| Failed: change in crops     | During the rollover process a change was detected between              |
| i unea: enunge in erops     | the crops with base acres on the prior year contract and the           |
|                             | current values in farm records for the year selected.                  |
| Failed: change in acres     | During the rollover process a change was detected between              |
| 6                           | the base acres on the prior year contract and the current              |
|                             | values in farm records for the year selected.                          |
| Failed: change in producers | During the rollover process a change was detected that a               |
|                             | producer selected for enrollment/election on the prior year            |
|                             | contract is not present on the farm record for the year                |
|                             | selected.                                                              |
| Failed: change in grassland | During the rollover process a change was detected that the             |
|                             | eligibility value for the G/I/F indicator does not match               |
|                             | between the prior year contract and farm records for the               |
|                             | year selected.                                                         |
| Failed: change in elections | During the rollover process a change was detected between              |
|                             | the election on the prior year contract and the current values         |
|                             | in farm records for the year selected.                                 |
| Failed: Base acres exceed   | During the rollover process a change was detected that the             |
| effective DCP cropland      | base acres exceed effective DCP cropland in farm records               |
|                             | for the year selected.                                                 |
| Failed: No Elections Made   | During the rollover process a change was detected that a               |
| On Farm                     | crop was missing an election in farm records for the year              |
|                             | selected.                                                              |
| Failed: Farm is in Pending  | During the rollover process the farm number was found to               |
| Recon Status                | be in a status of Pending in farm records for the year                 |
|                             | selected.                                                              |
| Try Again Later             | One or more of the variables that the ARCPLC software                  |
| , ,                         | uses to validate contract values are not returning results and         |
|                             | a determination cannot be made for the contract at that time.          |
|                             | The user will need to try and roll the contract over later or          |
|                             | roll the contract according to paragraph 124.                          |
|                             |                                                                        |

#### A Overview

The ARC-IC Yield screen provides users the ability to record both historic benchmark and current year yields based on the crops reported in CARS for the selected program year. These entered yields will be used by the ARC-IC payment calculation. Users will enter the values certified to by the producer on the CCC-867. If the covered commodity was not planted for the particular year, leave blank. The payment software will also pick up the T-yield when applicable without user interaction.

This screen is designed to pull in the benchmark reported acre values if the farm number for the selected year is also active in the benchmark years. If zero is displayed that is an indication that the farm was active, but the covered commodity was not reported in that year. If N/A is displayed it is an indication that either the farm is not Fully Certified/Fully Reported in CARS or the farm was not active farm records in that benchmark year and manual review will need to be done to determine if the covered commodity was planted.

Yields will continue to carry forward to future years if the farm structure does not change between program years.

#### **B** Example of ARC-IC Yield Screen

| United States Department<br>Farm Service Agen                                                                                          | of Agriculture<br>ICY                     |                          |              |        |          |          |            | ARC/PLC | Signup     |           |                                        |                               |
|----------------------------------------------------------------------------------------------------|-------------------------------------------|--------------------------|--------------|--------|----------|----------|------------|---------|------------|-----------|----------------------------------------|-------------------------------|
|                                                                                                    |                                           | 1                        |              |        | -        | 6 Y      | 1          |         | 0          |           | 1                                      | 31 1                          |
|                                                                                                    |                                           |                          |              | A      | RC/PLC   | Home A   | bout ARC/P | LC Help | Contact Us | Exit ARC, | /PLC Logo                              | ut of eAuth                   |
| ARC/PLC Menu<br>Welcome:                                                                                                    | ARC-IC                                    | <b>/ield</b>             |              |        |          |          |            |         |            |           |                                        |                               |
| r<br>Role: Admin Enter<br>Sian-Lin                                                                                                    | Program Year<br>Farm Number:<br>Operator: | : 2019<br>: 1            |              | State  | e: Kansa | s(20)    |            |         |            | Co        | County<br>ntract Statu<br>Vield Status | r: Allen(001)<br>Is: Approved |
| State County                                                                                                    | operator                                  |                          |              | 20     | 19 CA    | RS       |            |         |            |           | riciu Status                           | . completed                   |
| Selection<br>Search Selection                                                                                                    | 2019<br>Covered<br>Commodity              | 2019<br>Planted<br>Acres | Producer     | Share  |          | 2013     | 2014       | 2015    | 2016       | 2017      | 2018                                   | 2019                          |
| Approve Contracts                                                                                                    |                                           |                          | l            | 12.32  | Acres    | 0.00     | 39.13      | 0.00    | 20.00      | 20.00     | 20.00                                  | 93.45                         |
| CCC Representative<br>Electronic Approval                                                                                              | CORN                                      | 93.45                    | and - should | 87.68  | Yield    |          | 125.00     |         | 185.00     | 1259.00   | 159.00                                 | 25.00                         |
| Cancel Contract                                                                                                    |                                           |                          | j            | 100.00 | Acres    | 0.00     | 0.00       | 39.13   | 19.13      | 19.13     | 19.13                                  | 0.67                          |
| Producer Violations                                                                                                    | SOYBEANS                                  | 0.67                     | -            |        | Yield    |          |            | 41.00   | 20.00      | 45.00     | 52.00                                  | 63.00                         |
| Email Address<br>Physical County<br>Breakout<br>ARC-IC Yield<br>IC Reporting<br>Workbook<br>Blank CCC-862<br>Blank CCC-866<br>Appendix |                                           |                          | Si           | ıbmit  | Cancel   | Complete |            |         |            |           |                                        |                               |

The following is an example of the ARC-IC Yield Screen.

# \*--127 ARC-IC Yield Screen (Continued)

# C ARC-IC Yield Screen Options

The following options are available on the ARC-IC Yield Screen.

| Field/Button    | Description                                                                                                    | Action |
|-----------------|----------------------------------------------------------------------------------------------------|--------|
| Program Year    | Program year as selected.                                                                                                    |        |
| State           | State as selected and State code.                                                                                                    |        |
| County          | County as selected and county code.                                                                                                    |        |
| Farm Number     | Farm number as selected.                                                                                                    |        |
| Contract Status | The contract status of the selected farm. This will show either Enrolled or Approved.                                                                                                    |        |
| Operator        | The operator listed in farm records for the selected farm.                                                                                                    |        |
| Yield Status    | The status of the ARC-IC yields. This will show either Incomplete or Complete.                                                                                                    |        |
| 20XX Covered    | Will show the crop name for the covered                                                                                                    |        |
| Commodity       | commodities reported on the year selected in the CARS application.                                                                                                    |        |
| 20XX Planted    | Will show the total acres planted for the                                                                                                    |        |
| Acres           | covered commodities reported on the year selected in the CARS application.                                                                                                    |        |
| Producer        | Will show all producers with a share greater<br>than zero on a covered commodity reported on<br>the year selected in the CARS application.                                                                                                    |        |
| Share           | The calculated total share in the covered<br>commodity as reported on the year selected in<br>the CARS application.                                                                                                    |        |
| Years           | Will display the current program year selected<br>and the 6 prior years. For the 2018 Farm Bill<br>ARC-IC will calculate the revenue guarantee<br>based on the 5 years prior to the preceding<br>crop year. Users do not need to enter a value<br>for the lag crop year that immediately proceeds<br>the payment year. |        |

# \*--127 ARC-IC Yield Screen (Continued)

| Field/Button | Description                                                                                                    | Action                                                                                  |
|--------------|----------------------------------------------------------------------------------------------------|-----------------------------------------------------------------------------------------|
| Acres        | An acre value will only display if the farm<br>number was active for the year listed in that<br>column. If a zero is displayed, then no acres<br>for that crop were reported in CARS and the<br>farm is Fully Certified/Fully Reported. If the<br>acres show as N/A it is an indication that either<br>the farm is not Fully Certified/Fully Reported<br>in CARS or the farm was not active farm<br>records for that benchmark year.                                                            |                                                                                         |
| Yield        | Users will load the yield certification from the<br>CCC-867 for each corresponding year. The<br>year immediately preceding the year selected<br>does not need to be completed. This is an<br>optional field.<br>If the covered commodity was not planted for<br>the particular year, leave blank.<br><b>Important:</b> There is no method for<br>validation between acres and a<br>value be loaded, zero values<br>should <b>not</b> be entered if the<br>covered commodity was not<br>planted. | Load the numeric<br>value from the<br>CCC-867 for each<br>year the crop was<br>planted. |
| Submit       | Loaded data will be stored, users will remain<br>on this screen.                                                                                                    | CLICK "Submit" to save.                                                                 |
| Cancel       | All actions are canceled. If data was not submitted, it will not be saved.                                                                                                    | CLICK "Cancel" to<br>clear unsaved data.<br>User will be returned<br>to Search Screen.  |
| Complete     | Loaded data will be stored, and the yield status<br>will be updated to "Complete". Users will<br>remain on this screen.<br>This action should only be taken when all yield<br>values have been loaded for all producers and<br>crops on the farm.                                                                                                    | CLICK "Complete".                                                                       |

# C ARC-IC Yield Screen Options (Continued)

### \*--127 ARC-IC Yield Screen (Continued)

# D ARC-IC Yield Screen Status Messages

The following status messages may be displayed at the top of the ARC-IC Yield Screen as blue warning messages when the user first enters the screen or as red hard stops when the user selects the option to "Complete".

| Message                      | Description                                                    |
|------------------------------|----------------------------------------------------------------|
| No covered commodities       | The farm is elected and enrolled/approved in ARC-IC but no     |
| have been reported for this  | covered commodities are reported for this farm in the selected |
| farm.                        | year in the CARS system.                                       |
| Farms acreage report is not  | The crop report in CARS is not in a status of "Fully           |
| Fully Reported/Fully         | Reported/Fully Certified". The acreage report will need to be  |
| Certified, please complete   | complete prior to loading yields.                              |
| the acreage report for this  |                                                                |
| farm prior to loading ARC-   |                                                                |
| IC yield values.             |                                                                |
| Producer/Producers           | A producer was found with a reported interest in a covered     |
| "(producerNames)" has an     | commodity on the FSA-578 but was not selected to be part of    |
| interest in the covered      | the CCC-866. The contract will need to be corrected to         |
| commodities on this farm but | represent all producers with shares in covered commodities.    |
| has not signed the CCC-862.  |                                                                |
| Yields can only be complete  | A current year yield value must be entered before the farm     |
| if the current year value is | can be updated to a status of Complete.                        |
| loaded for all crops.        |                                                                |

# 128-131 (Reserved)

•

# Reports, Forms, Abbreviations, and Redelegations of Authority Reports

# Reports

None.

# Forms

This table lists all forms referenced in this handbook.

|          |                                                   | Display   |              |
|----------|---------------------------------------------------|-----------|--------------|
| Number   | Title                                             | Reference | Reference    |
| AD-1026  | Highly Erodible Land Conservation (HELC) and      |           | 250, 252,    |
|          | Wetland Conservation (WC) Certification (Includes |           | 260          |
|          | Form AD-1026 Appendix)                            |           |              |
| CCC-36   | Assignment of Payment                             |           | 260          |
| CCC-37   | Joint Payment Authorization                       |           | 260          |
| CCC-861  | Agricultural Risk Coverage-County Option          |           | Text         |
|          | (ARC-CO) and Price Loss Coverage (PLC) Contract   |           |              |
| CCC-861  | 2014-2018 Crop Year Appendix to CCC-861, Price    |           | Text         |
| and      | Loss Coverage (PLC) and Agriculture Risk Coverage |           |              |
| CCC-862  | with County Option (ARC-CO) Program Contract      |           |              |
| Appendix | and CCC-862, Agriculture Risk Coverage with       |           |              |
|          | Individual Option (ARC-IC) Program Contract       |           |              |
| CCC-862  | Agricultural Risk Coverage-Individual Option      |           | Text         |
|          | (ARC-IC) Contract                                 |           |              |
| CCC-866  | Agricultural Risk Coverage – County Option (ARC-  |           | Text         |
|          | CO) and Price Loss Coverage (PLC) Election and    |           |              |
|          | Contract.                                         |           |              |
| CCC-867  | Yield update for the Price Loss Coverage PLC)     |           | 127          |
|          | Program                                           |           |              |
| CCC-902  | Farm Operating Plan for Payment Eligibility 2009  |           | 250, 260     |
|          | and Subsequent Program Years                      |           |              |
| CCC-941  | Average Adjusted Gross Income (AGI) Certification |           | 250, 252,    |
|          | and Consent to Disclosure of Tax Information -    |           | 260          |
|          | Agricultural Act of 2014                          |           |              |
| FSA-13-A | Data Security Access Authorization Form           |           | 55           |
| FSA-325  | Application for Payment of Amounts Due Persons    |           | 250          |
|          | Who Have Died, Disappeared, or Have Been          |           |              |
|          | Declared Incompetent                              |           |              |
| FSA-578  | Report of Acreage                                 |           | 22, 23, 51,  |
|          |                                                   |           | 72, 127, 301 |

### Reports, Forms, Abbreviations, and Redelegations of Authority (Continued)

#### **Abbreviations Not Listed in 1-CM**

| Approved      |                                             |                        |
|---------------|---------------------------------------------|------------------------|
| Abbreviations | Term                                        | Reference              |
| ARC           | agriculture risk coverage                   | Text                   |
| ARC-CO        | agriculture risk coverage-county            | Text                   |
| ARC-IC        | agriculture risk coverage-individual        | Text                   |
| eARCPLC       | electronic ARCPLC                           | 45, 61, 62             |
| EAS           | Extensible Authorization System             | 12, 55                 |
| ERSR          | Electronic Repository for Security Requests | 55                     |
| 00            | owner/operator                              | 22, 23, 32, 43, 72, 73 |
| OP            | operator                                    | 22, 23, 32, 43, 72, 73 |
| ОТ            | other producer                              | 22, 23, 32, 43, 72, 73 |
| OW            | owner                                       | 22, 23, 32, 43, 72, 73 |
| PLC           | price loss coverage                         | Text                   |
| RLMS          | Representatives Link Management System      | 6, 22, 23, 32, 111     |
| SLR           | Security Liaison Representative             | 55                     |

The following abbreviations are not listed in 1-CM.

#### **Redelegations of Authority**

COC may redelegate authority to approve CCC-861's and CCC-862's, in routine cases. Redelegation shall be documented in COC minutes.

# Menu and Screen Index

| Menu or Screen    | Screen Name                                            | Reference       |
|-------------------|--------------------------------------------------------|-----------------|
| ArcSignupWeb      | State and County Selection Screen                      | 12, 117         |
| Application-Web-2 |                                                        |                 |
| ArcSignupWeb      | Contract Signup Screen                                 | 16, 65, 123     |
| Application-Web-4 |                                                        |                 |
| ArcSignupWeb      | Individual Producer Screen                             | 21, 31, 71, 81, |
| Application-Web-5 |                                                        | 130, 136        |
| ArcSignupWeb      | State User State and County Selection Screen           | 55              |
| Application-Web-9 |                                                        |                 |
|                   | Approve Contracts Screen                               | 40              |
|                   | ARC-Individual Summary Screen                          | 32, 137         |
|                   | ARC-IC Yield Screen                                    | 127             |
|                   | Bulk Multiyear Rollover Screen                         | 126             |
|                   | Cancel Contract Screen                                 | 44              |
|                   | CCC Representative Electronic Approval Screen          | 41              |
|                   | Contract Changed Detected Screen                       | 50              |
|                   | Contract Submission Screen                             | 24, 33, 74, 82, |
|                   |                                                        | 133, 138        |
|                   | Email Address for a State-County Screen                | 45              |
|                   | Farm Selection Screen                                  | 15, 64, 120     |
|                   | Nationwide Customer Service State and County Selection | 49              |
|                   | Screen                                                 |                 |
|                   | Physical County Breakout Screen                        | 149             |
|                   | Producer State and County Selection Screen             | 63              |
|                   | Producer Violations Screen                             | 42              |
|                   | Reports Screen                                         | 51, 56, 92      |
|                   | SCIMS Customer Search Page                             | 14, 119         |
|                   | Search Selection Screen                                | 13, 118         |
|                   | State and County Selection Screen                      | 55, 117         |
|                   | Summary By Crop Screen                                 | 23, 73, 132     |
|                   | Summary By Producer Screen                             | 22, 72, 131     |
|                   | Updating Signature(s) Screen                           | 43              |

The following menus and screens are displayed in this handbook.

.